## **PIKATEL Combo Modem** Port Açma Ayarları PIKATEL Combo Modemlerde Port açmak için; Internet Explorer adres satırına http://192.168.1.1 yazarak enter butonuna basınız. 🖉 Port Açma - Windows Internet Explorer 🔊 http://192.168.1.1 Dosva Düzen Görünüm Sik Kullanılanlar Araçlar Yardım Karşınıza şifre ekranı gelecektir ve bu ekranda Username: admin ve Password: password yazarak OK butonuna tıklayın. rimaelektron K\_COM Connect to 192.168.1.1 ? X DSL Router User name 5 Cancel OK Açılan ekranda sol taraftaki seçeneklerden -> Gelişmiş Kurulum -> NAT -> Sanal Sunucu yu seçin. Aşağıdaki pencere açılacaktır. ונאמנ Ayart Bilais Sanal Sunucu Gelişmiş Kurulum IP paketlerinin seçilmiş sunucuya yönlendirilebilmesi için servis adını seçiniz ve yerel WAN (Internet) LAN Servis Adı: NAT Sanal Sunucu Listeden seçiniz: Port Tetikleme Özel Servis: **DMZ Sunucu** ALG rotokol: -Güvenlik Dis port: (tek veva aralk port:port) **Ouality of Service** Ic port: (tek veya aralik port:port) Yönlendirme Yerel sunucu IP adresi: DNS DSL Port Mapping Uygula IPSec Sertifika **Bloklanmış MAC** Alias Kablosuz Diyagnostik Yönetim Bu ekranda Özel Servis bölümüne herhangi bir isim yazınız. Protokol kısmında TCP/UDP yi seçiniz. Dış Port ve İç Port kısmına açmak istediğiniz portu yazınız. Yerel sunucu IP adresi bölümüne PC, DVR veya IP kameranın IP numarasını yazınız ve Uygula butonuna basınız.

Ayarları kaydetmek için sol taraftaki menüden -> Yönetim -> Kaydet / Yeniden başlat seçeneğine ve **Kaydet ve Yeniden Başlat** butonlarına tıklayınız.

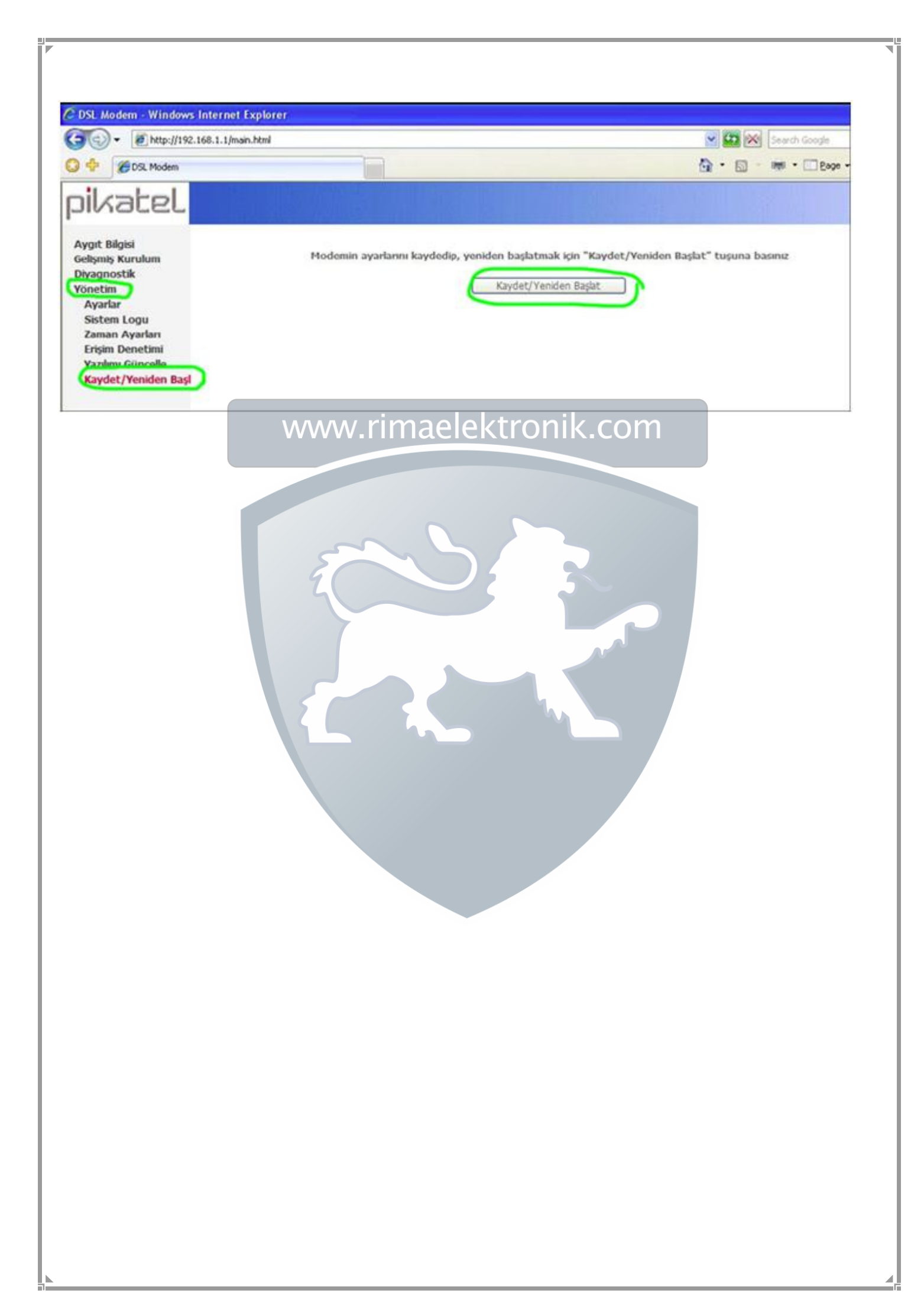